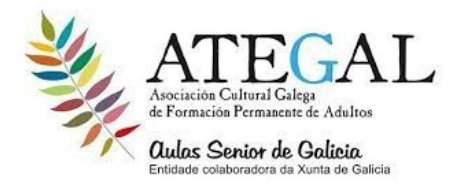

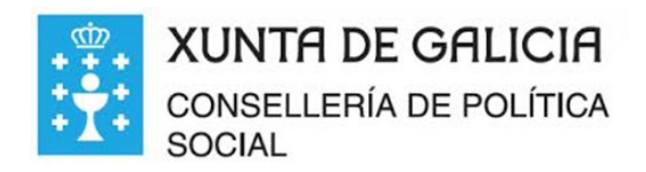

## como crear álbumes de Google fofos y descargarlas en el PC

#### 1) LO PRIMERO ABRIR UNA CARPETA EN EL ESCRITORIO.....CLIC DERECHO EN UNA PARTE VACIÁ DEL ESCRITORIO ....IR A NUEVO...IR A CARPETA...COLOCAR EL NOMBRE....Y ENTER.

#### 2) ABRIR GOOGLE CHROME Y EN LOS TRES PUNTOS...IR A CONFIGURACIÓN...CONFIGURACIÓN AVANZADA... BAJAR HASTA DESCARGAS Y PULSAR EN EL BOTÓN...Preguntar dónde se guardará cada archivo antes de descargarlo

1. En el ordenador, abrir Google Chrome ...IR AL GRUPO DE PUNTOS.... Fotos ... ir a Google fotos

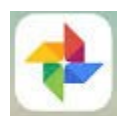

- 2. Inicia sesión en tu cuenta del movil
- 3. En una foto, haz clic en la palomita blanca parte superior izquierda y se pondrá azul
- 4. Elige otras **fotos** que quieras incluir en el álbum.
- 5. En la parte superior, haz clic en el signo de MAS (+) Añadir.
- 6. Selecciona Álbum... Ir a Nuevo álbum.
- 7. Opcional: Añade un título al nuevo álbum.
- 8. Haz clic en Listo. En palomita o check azul del lado superior izquierdo

### ALLI MISMO EN EN EL ALBUM

- 9 ir a los tres puntos (parte superior derecha)
- 10 pulsar en descargar todo

11 pulsar en escritorio....seleccionar la carpeta que creamos antes....pulsar sobre ella hasta que abra ..

12.GUARDAR (las fotos bajaran en una carpeta comprimida)

# PARA ABRIR LA CARPETA COMPRIMIDA QUE ESTA DENTRO DE LA CARPETA CREADA

CLIC DERECHO SOBRE ELLA... SI LA CARPETA COMPRIMIDA ES DE LIBROS ..EXTRAER AQUÍ...aparecerán las fotos SI LA CARPETA ES DE CREMALLERA ..EXTRAER TODO...EXTRAER aparecerá una carpeta con fotos